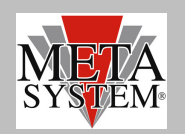

### INTRODUZIONE

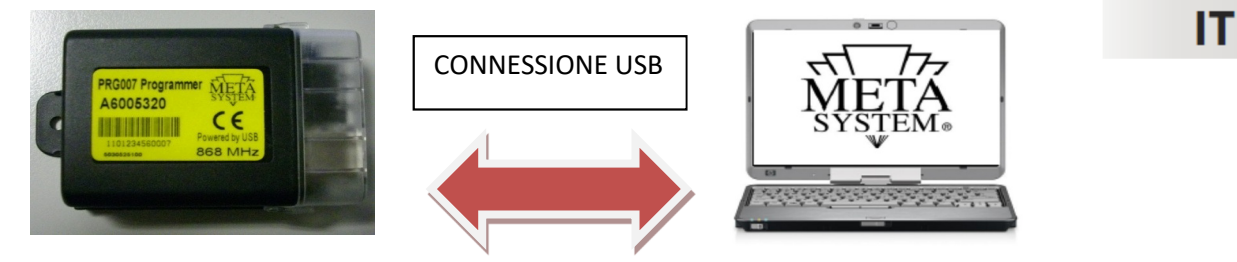

PRG007 Programmer è la nuova interfaccia di programmazione per la gamma allarmi, chiudiporte, parking attuale e futura , sviluppata con sw su piattaforma Windows<sup>®</sup>. Il funzionamento sarà in locale direttamente sul vostro PC dopo aver scaricato ed installato il programma di gestione cosi' come spiegato nelle pagine seguenti . La connessione con PRG007 avviene tramite porta USB. Il collegamento coi prodotti MSY avviene utilizzando gli stessi cablaggi di PDC Programmer (vedi elenco Prodotti Programmabili). Nel caso non disponiate dei cablaggi di connessione potete ordinarli con riferimento ai codici indicati nel paragrafo "PRODOTTI PROGRAMMABILI". Il codice del kit PRG007 è ABS15090.

Funzioni base:

- **Set-up funzioni** : visualizzazione delle funzioni accessorie e possibilità di personalizzazione dei prodotti programmabili. La personalizzazione è possibile con una semplice selezione dai menu' a tendina.
- Set-up protocolli can: tutti i protocolli residenti e quelli disponibili a seguito di aggiornamento software sono visualizzati nel menu' a tendina in modo da consentire una rapida selezione.
- Aggiornamento protocolli can: i protocolli nuovi e gli aggiornamenti saranno resi disponibili nell' area tecnica del sito www.metasystem.it. In questo modo potrete mantenere sempre aggiornata l' interfaccia di programmazione PRG007.
- Salvataggio configurazioni di Set-up: le configurazioni di settaggio ricorrenti e di cui fate un maggiore utilizzo potranno essere salvate e richiamate per una rapida programmazione su piu' prodotti dello stesso tipo.

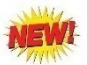

#### **REQUISITI SOFTWARE ed HARDWARE**

Il Set up è disponibile nella cartella PRG007\_V3 nell' area tecnica del sito www.metasystem.it.

Compatibilità:

| Windows 95      |
|-----------------|
| Windows 98      |
| Windows Me      |
| Windows NT 4.0  |
| Windows 2000    |
| Windows XP      |
| Windows 2003    |
| Windows Vista   |
| Windows 2008    |
| Windows 7       |
| Windows 2008 R2 |
| Windows 8       |
| Windows 8.1     |
| Windows 10      |
|                 |

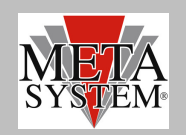

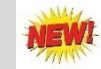

### **PRODOTTI PROGRAMMABILI**

Attualmente sono programmabili i seguenti prodotti della gamma MSY con relativo cavo di interconnessione con PRG007.I cavi di interconnessione sono gli stessi già in dotazione a PDC programmer. Per chi invece ne fosse sprovvisto invitiamo ad ordinarli coi codici seguenti:

Cavo di connessione al PRG007

| ACTIVE PARK 14        |
|-----------------------|
| ACTIVE PARK PLUS 2009 |
| EASY CAN EVO          |
| HPA3                  |
| HPA EVO               |
| M327/M325             |

ABS14100 ABS14100 ABS13720 ABS14090 ABS14090 ABS14130

### **COLLEGAMENTO E SET UP (Come PRG007)**

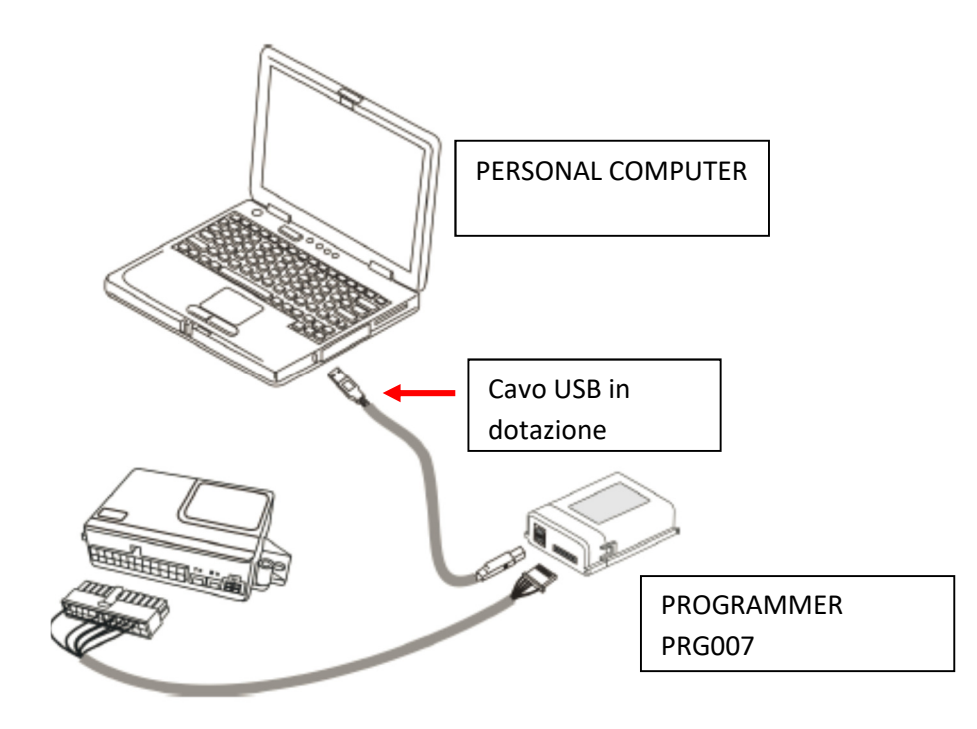

Accedere al portale <u>www.metasystem.it</u>, Area Tecnica, cartella "Programmer PRG007".

1 Prima di procedere con le operazioni di set up installare il framework .NET 4.0, scaricabile dal sito Microsoft gratuitamente <u>http://www.microsoft.com/downloads/it-it/details.aspx?FamilyID=0a391abd-25c1-4fc0-919f-b21f31ab88b7</u>

MICROSOFT .NET FrameWork 4.0 è necessario per poter avviare correttamente l'installazione del software di programmazione PRG007.

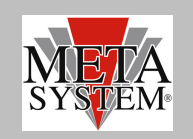

- 2 Scaricare ed installare il programma applicativo del PRG007 denominato "SOFTWARE PROGRAMMAZIONE PRG007" .
- 3 Cliccare su "SOFTWARE PROGRAMMAZIONE PRG007"

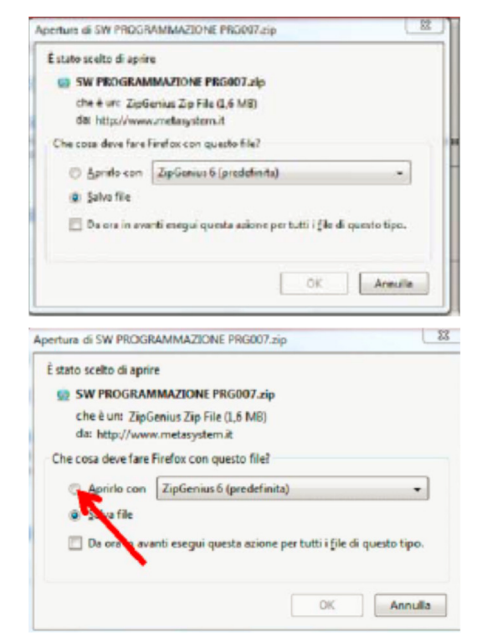

5 Cliccare sulla cartella SW PROGRAMMAZIONE PRG007

4 Selezionare APRI ed APRIRLO CON selezionando il

programma per effettuare l' unzip.

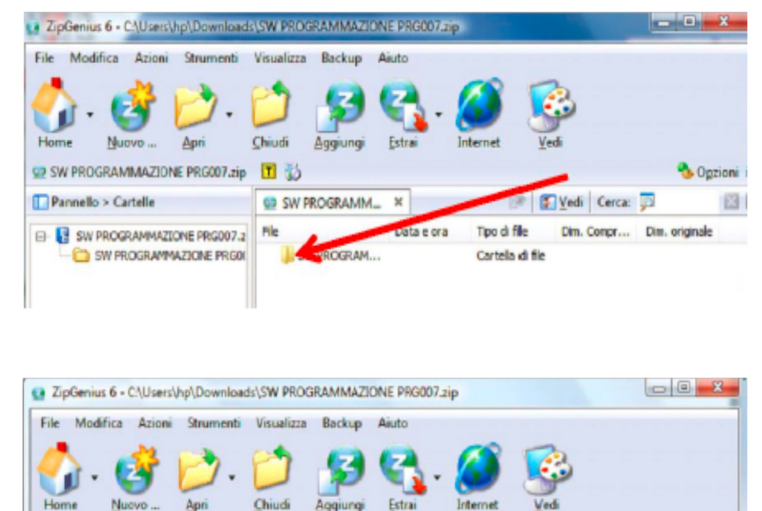

X Data e ora

SW PROGRAMM ...

Setup Insi

p.exe

File

6 Lanciare il file SET UP .exe

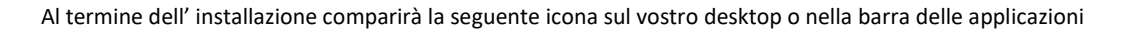

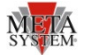

🕑 🚺 Vedi Cerca: 🞵

Dim. Compr... Dim. originale

196.867

1.470.365

Tipo di file

02/03/2012... Applicazione

02/03/2012... Pacchetto .

Collegare il PRG007 ed il dispositivo da programmare come indicato in figura sopra.

I led del PRG007 Programmer lampeggiano indicando una corretta alimentazione tramite porta USB.

Dopo aver collegato il PRG007 alla porta USB del vostro personal computer attendere installazione automatica dei driver dell' interfaccia PRG007.

😨 SW PROGRAMMAZIONE PRG007.zip I 🐒

SW PROGRAMMAZIONE PRG007.2

Parmello > Cartelle

-63

Ogzion

428.032

1.815.040

13

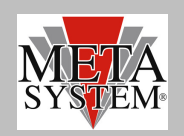

## NEWI

### **CONNESSIONE PRODOTTO**

Aprendo il programma PRG007\_V3 comparirà la schermata seguente: (a titolo di esempio riportiamo la schermata con allarme HPA EVO). La connessione al prodotto avviene in modo automatico. E' possibile selezionare la modalità di connessione Manuale selezionando il tipo di prodotto collegato oppure lasciare la modalità di connessione in automatico di default.

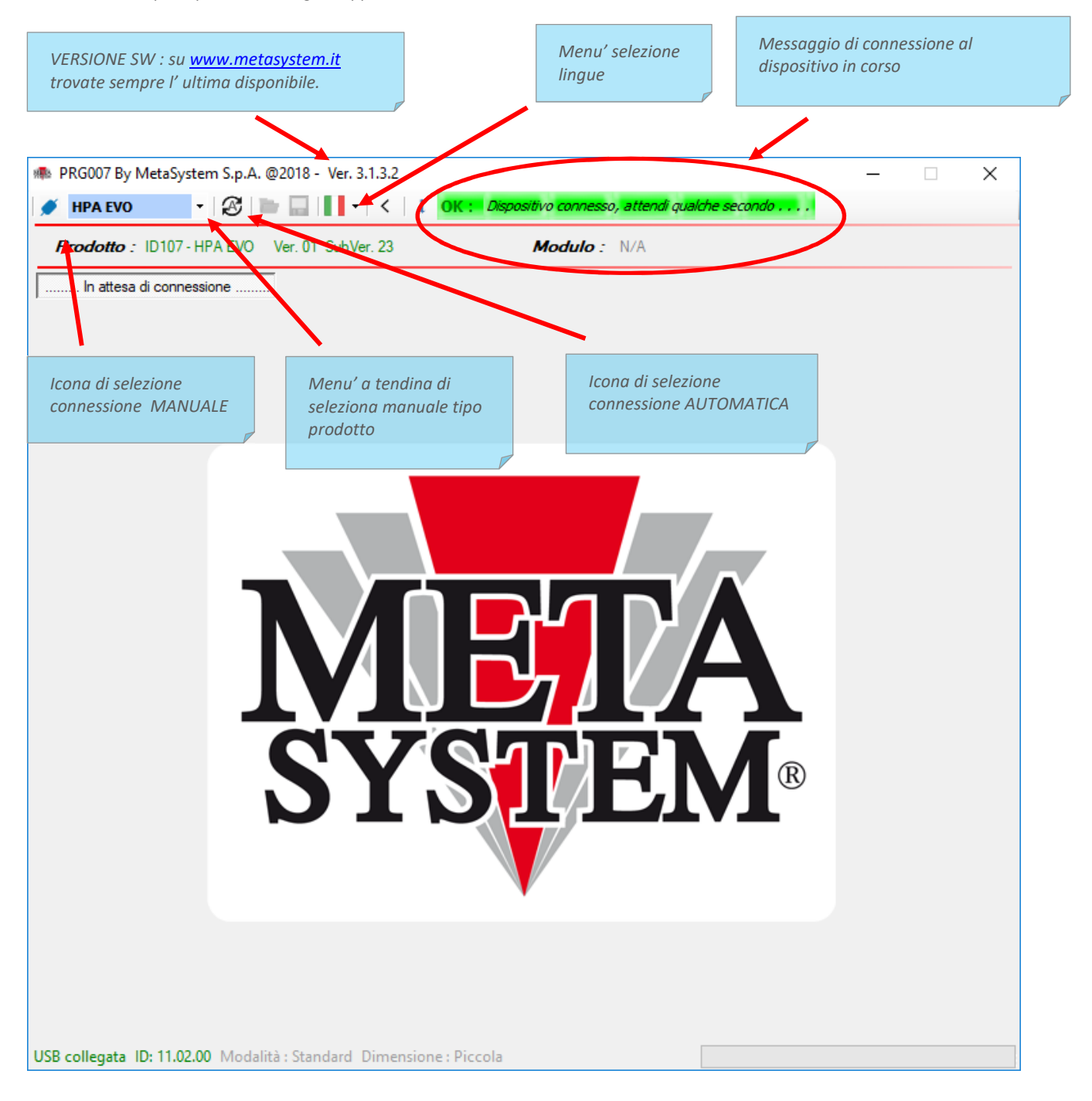

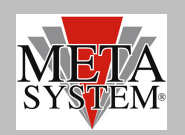

# PRG007\_V3 Programmer

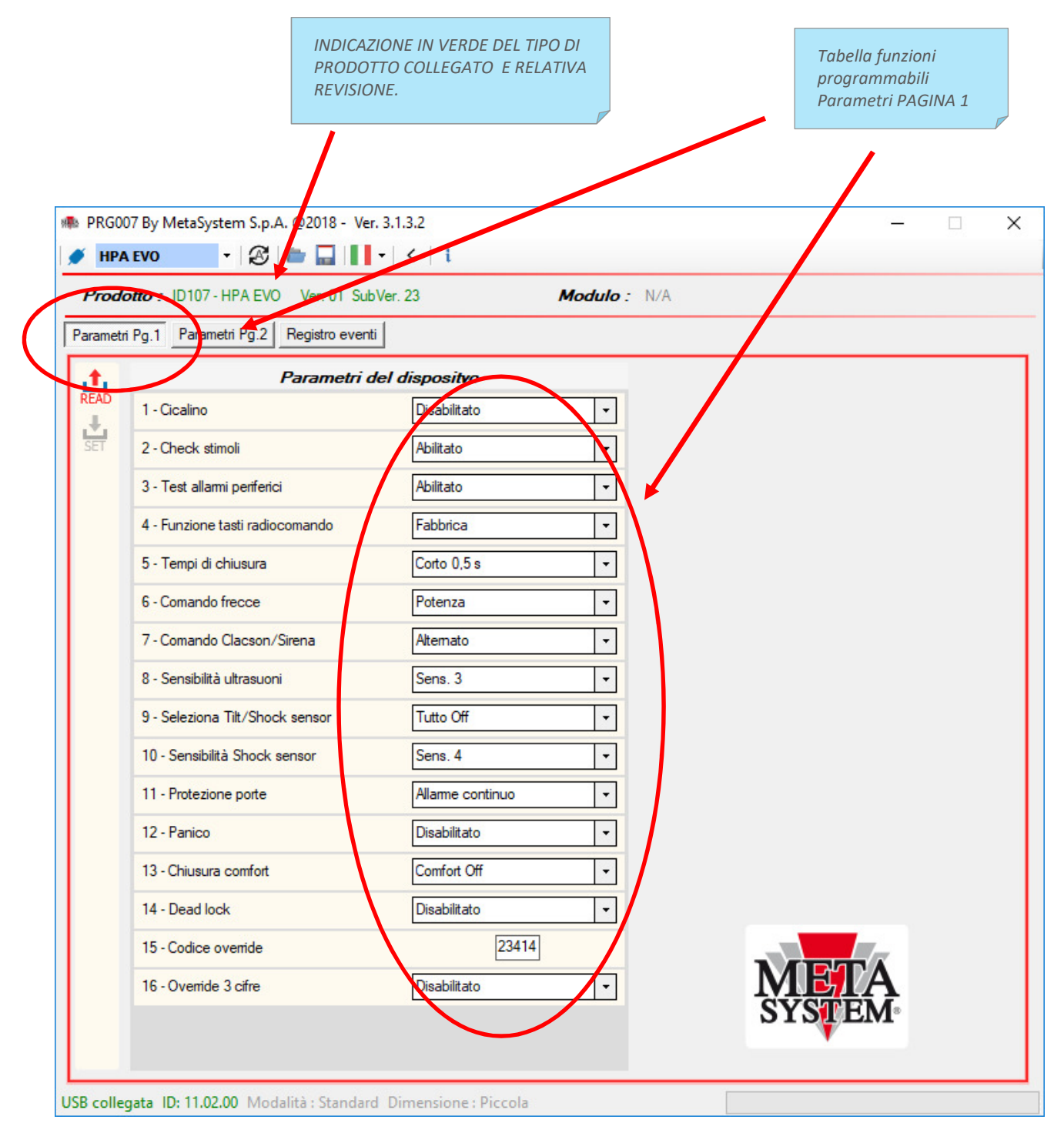

 $\triangle$ 

Attenzione. Rispetto alla precedente versione di PRG007 i parametri sono elencati su piu' pagine

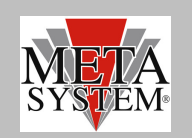

# PRG007\_V3 Programmer

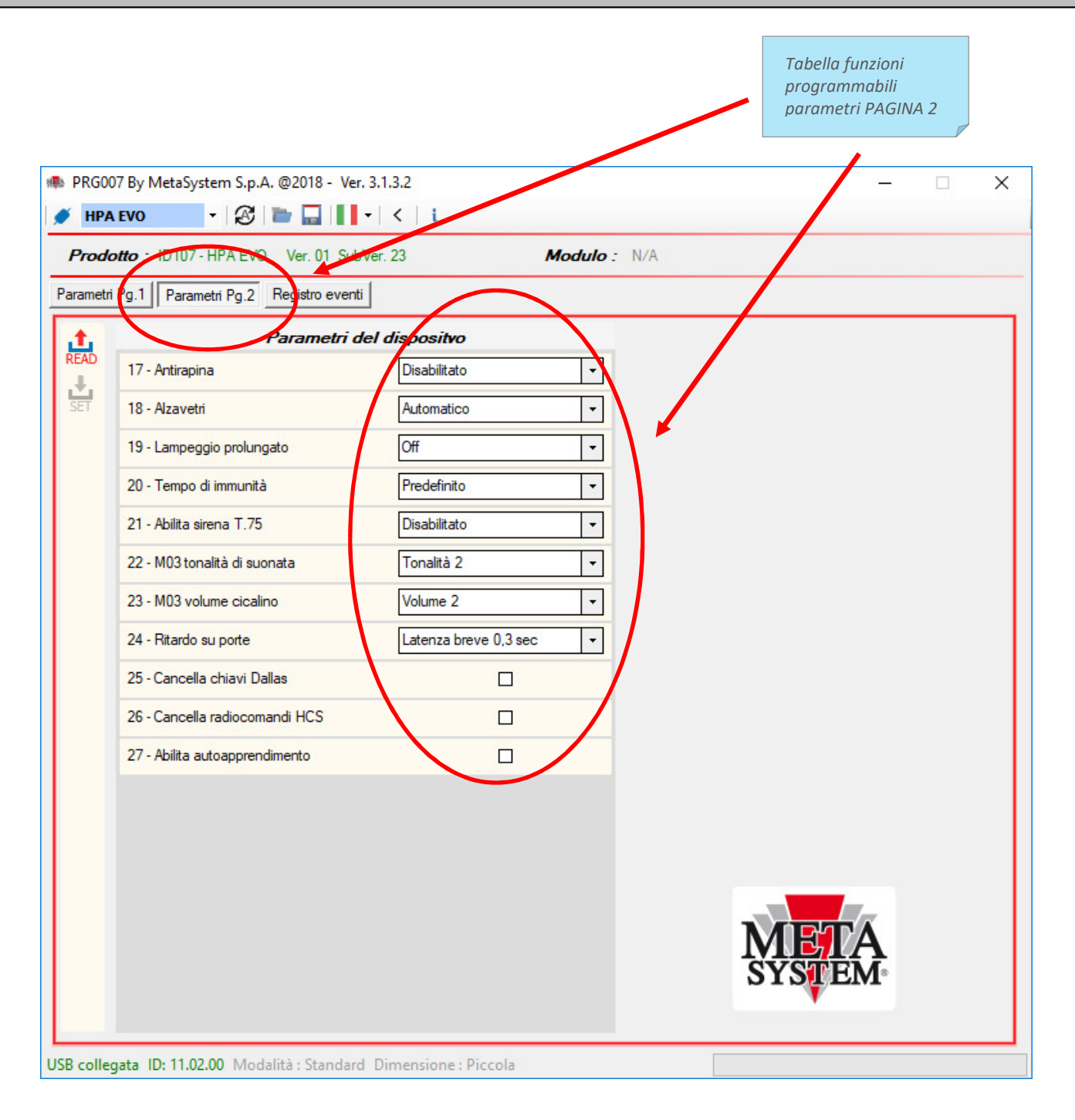

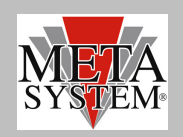

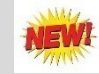

## **REGISTRO EVENTI (SOLO per HPA EVO)**

Nella schermata di registro eventi sarà possibile visualizzare gli ultimi 16 eventi registrati dal prodotto Es. Inserimento, disinserimento, allarmi . Il registro visualizza gli ultimi 16 eventi . Il 17 evento sovrascrive il primo.

| PRGO    | 007 By MetaSy<br><b>A EVO</b> | ystem S.p.A. @2018 - Ver. 3.1.5.0 | X                 |
|---------|-------------------------------|-----------------------------------|-------------------|
| Prod    | lotto : ID107                 | 7 - HPA EVA Ver. 01 Subver 23     | Modulo : N/A      |
| Paramet | ri Pg.1 Para                  | metri [g.2] Registro eventi       |                   |
| L.      | L                             | Elenco degli eventi               | Registri di stato |
| \$      | 1                             | Riavviato                         | WDG_ARM: 0        |
| RESET   | 2                             | Riavviato                         | PSO_ARM: 0        |
|         | 3                             | Riavviato                         | WDG_DIS: 0        |
|         | 4                             | Riavviato                         | PSO_DIS: 0        |
|         | 5                             | Riavviato                         |                   |
|         | 6                             | Riavviato                         |                   |
|         | 7                             | Riavviato                         |                   |
|         | 8                             | Riavviato                         |                   |
|         | 9                             | Riavviato                         |                   |
|         | 10                            | Riavviato                         |                   |
|         | 11                            | Riavviato                         |                   |
|         | 12                            | Riavviato                         |                   |
|         | 13                            | Riavviato                         |                   |
|         | 14                            | Riavviato                         |                   |
|         | 15                            | Riavviato                         | SYSTEM.           |
|         | 16                            | Riavviato                         | 5 I STELLI        |

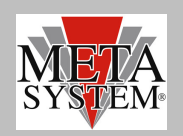

### **PROGRAMMAZIONE PRODOTTO**

|        | 007 By MetaSystem S.p.A. @2018 - Ver  | . 3.1.5 0        |            | - |  |
|--------|---------------------------------------|------------------|------------|---|--|
| ● HP   | a evo 🔹 🕄 🖿 🖬 🚺                       | •   < _ i        |            |   |  |
| Proc   | ID107 - HPA EVO Ver. 01 Sub           | Ver. 23 Mo       | odulo: N/A |   |  |
| Parame | tn Pg.1 Parametri Pg.2 Registro event |                  |            |   |  |
|        | Parametri d                           | lel dispositvo   |            |   |  |
| - CAU  | 1 - Cicalino                          | Disabilitato     | N          |   |  |
| SET    | 2 - Check stimoli                     | Abilitato        | Ŀ          |   |  |
|        | 3 - Test allarmi periferici           | Abilitato        |            |   |  |
|        | 4 - Funzione tasti radiocomando       | Fabbrica         | •          |   |  |
|        | 5 - Tempi di chiusura                 | Corto 0,5 s      | •          |   |  |
|        | 6 - Comando frecce                    | Potenza          | •          |   |  |
|        | 7 - Comando Clacson/Sirena            | Alternato        | •          |   |  |
|        | 8 - Sensibilità ultrasuoni            | Sens. 3          | •          |   |  |
|        | 9 - Seleziona Tilt/Shock sensor       | Tutto Off        | •          |   |  |
|        | 10 - Sensibilità Shock sensor         | Sens. 4          | <b>-</b>   |   |  |
|        | 11 - Protezione porte                 | Allarme continuo |            |   |  |
|        | 12 - Panico                           | Disabilitato     |            |   |  |
|        | 13 - Chiusura comfort                 | Comfort Off      | 1          |   |  |
|        | 14 - Dead lock                        | Disabilitato     | TT         |   |  |
|        | 15 - Codice override                  | 23414            | 7          |   |  |
|        |                                       |                  |            |   |  |

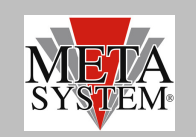

Tasto SET : modifica parametri dispositivo

Per modificare i parametri del dispositivo selezionare la funzione nel menu' a tendina . La selezione si colora in rosso. Per trasferire le modifiche desiderate al dispositivo premere il tasto SET che nel frattempo si è colorato di Rosso rendendo possibile il settaggio.

|        |                                        | -   <   i        |             |            |       |
|--------|----------------------------------------|------------------|-------------|------------|-------|
| Proc   | dotto : ID107 - HPA EVO Ver. 01 Sub    | oVer. 23         | Modulo: N/A |            |       |
| Parame | tri Pg.1 Parametri Pg.2 Registro event |                  |             |            | <br>_ |
| READ   | Parametri                              | Abilitato        |             |            |       |
| SET    | 2 - Check stimoli                      | Abilitato        |             |            |       |
|        | 3 - Test allarmi periferici            | Abilitato        |             |            |       |
|        | 4 - Funzione tasti radiocomando        | Fabbrica         |             |            |       |
|        | 5 - Tempi di chiusura                  | Corto 0,5 s      | •           |            |       |
|        | 6 - Comando frecce                     | Potenza          | -           |            |       |
|        | 7 - Comando Clacson/Sirena             | Alternato        | •           |            |       |
|        | 8 - Sensibilità ultrasuoni             | Sens. 3          | -           |            |       |
|        | 9 - Seleziona Tilt/Shock sensor        | Tutto Off        | <b>•</b>    |            |       |
|        | 10 - Sensibilità Shock sensor          | Sens. 4          | •           |            |       |
|        | 11 - Protezione porte                  | Allarme continuo | -           |            |       |
|        | 12 - Panico                            | Disabilitato     | -           |            |       |
|        | 13 - Chiusura comfort                  | Comfort Off      | -           |            |       |
|        | 14 - Dead lock                         | Disabilitato     | <b>•</b>    |            |       |
|        | 15 - Codice override                   | 23414            |             |            |       |
|        | 16 - Override 3 cifre                  | Disabilitato     | -           |            |       |
|        |                                        |                  |             | 21 21 EIVI |       |
|        |                                        |                  |             |            |       |

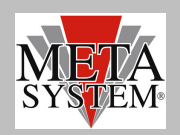

#### SALVATAGGIO CONFIGURAZIONI RICORRENTI

Tasto salvataggio parametri

Nel caso in cui si vogli salvare una configurazione parametri ricorrente da utilizzare su piu' prodotti è possibile utilizzare il tasto STORE.

| PRG00      | )7 By MetaSystem S.p.A. @2018 - Ver. 3. | 1.5.0                |           |    |       | -            | × |
|------------|-----------------------------------------|----------------------|-----------|----|-------|--------------|---|
| 💉 HPA      |                                         | <   i                |           |    |       |              |   |
| Prode      | otto: ID107 - HPA EVO Ver. 01 SubVer    | . 23                 | Modulo: N | /A |       |              |   |
| Parametri  | Pg.1 Parametri Pg.2 Registro eventi     |                      |           |    |       |              |   |
| ±.         | Parametri del                           | dispositvo           |           |    |       |              |   |
| READ       | 1 - Cicalino                            | Disabilitato         | *         |    |       |              |   |
| SET        | 2 - Check stimoli                       | Abilitato            | -         |    |       |              |   |
|            | 3 - Test allarmi periferici             | Abilitato            | -         |    |       |              |   |
|            | 4 - Funzione tasti radiocomando         | Fabbrica             | -         |    |       |              |   |
|            | 5 - Tempi di chiusura                   | Corto 0,5 s          | -         |    |       |              |   |
|            | 6 - Comando frecce                      | Potenza              | -         |    |       |              |   |
|            | 7 - Comando Clacson/Sirena              | Alternato            | -         |    |       |              |   |
|            | 8 - Sensibilità ultrasuoni              | Sens. 3              | -         |    |       |              |   |
|            | 9 - Seleziona Tilt/Shock sensor         | Tutto Off            | -         |    |       |              |   |
|            | 10 - Sensibilità Shock sensor           | Sens. 4              | -         |    |       |              |   |
|            | 11 - Protezione porte                   | Allarme continuo     | -         |    |       |              |   |
|            | 12 - Panico                             | Disabilitato         | -         |    |       |              |   |
|            | 13 - Chiusura comfort                   | Comfort Off          | -         |    |       |              |   |
|            | 14 - Dead lock                          | Disabilitato         | -         |    |       |              |   |
|            | 15 - Codice override                    | 23414                |           |    |       | 7            |   |
|            | 16 - Override 3 cifre                   | Disabilitato         | -         |    | MEI   | Ą            |   |
|            |                                         |                      |           |    | SISTE | . <b>M</b> ∘ |   |
|            |                                         |                      |           |    |       |              |   |
| USB colleg | gata ID: 11.02.00 Modalità : Standard D | limensione : Piccola |           |    |       |              |   |

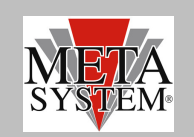

La configurazione viene salvata in una cartella predefinita SAVES

| 🆚 Salva con nome                      |         |                                |               |       |                |         | ×        |
|---------------------------------------|---------|--------------------------------|---------------|-------|----------------|---------|----------|
|                                       | « De    | esktop > Release > Saves       | ~ (           | 5     | Cerca in Saves |         | <i>م</i> |
| Organizza 🔻 🛛 N                       | luova c | artella                        |               |       |                |         | ?        |
| 📌 Accesso rapido                      | ^       | Nome                           |               | Ultir | ma modifica    | Тіро    |          |
| 📃 Desktop                             | *       |                                | Operazione in | corso | )              |         |          |
| 👆 Download                            | *       |                                |               |       |                |         |          |
| 🚆 Documenti                           | *       |                                |               |       |                |         |          |
| 📰 Immagini                            | *       |                                |               |       |                |         |          |
| ACCOUNTS                              |         |                                |               |       |                |         |          |
| ALLARME                               |         |                                |               |       |                |         |          |
| AUTO EASYC                            | AN      |                                |               |       |                |         |          |
| PRG007_V3                             |         |                                |               |       |                |         |          |
| OneDrive                              | ~       | ٢                              |               |       |                |         | >        |
| Nome file:                            | HPA     | EVO NoUS_Cfg_May-3-18_1022.cfg |               |       |                |         | ~        |
| Salva come:                           | cfg (.  | cfg) (*.cfg)                   |               |       |                |         | ~        |
| <ul> <li>Nascondi cartelle</li> </ul> |         |                                |               |       | Salva          | Annulla | 1        |

Al termine del salvataggio si avrà un messaggio di conferma

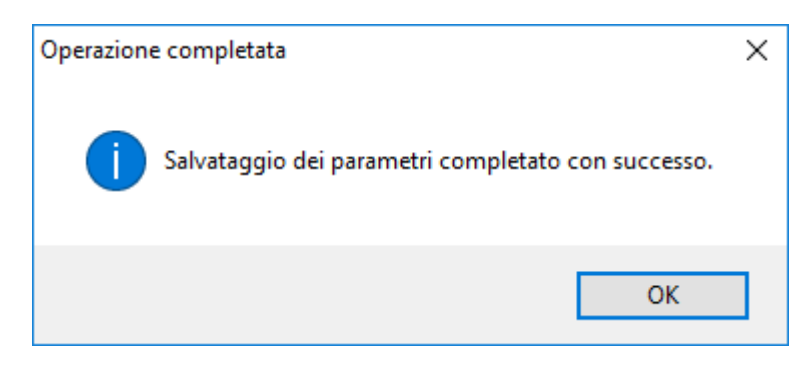

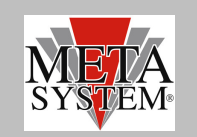

Tasto LOAD : caricamento file parametri

La configurazione salvata è possibile ricaricarla in ogni momento tramite il tasto LOAD

| 🐢 PRGO    | 07 By MetaSystem S.p.A. @2018 - Ver.                     | 3.1.5.0              |              | -      | × |
|-----------|----------------------------------------------------------|----------------------|--------------|--------|---|
| Prode     |                                                          | ( X   I              | Modulo · N/A |        |   |
| Parametri | Apri file di co<br>i Pg.1 Parametri Pg.2 Registro eventi | onfigurazione        |              |        |   |
| T.t.      | Parametri de                                             | l dispositvo         |              |        |   |
| READ      | 1 - Cicalino                                             | Disabilitato         | •            |        |   |
| SET       | 2 - Check stimoli                                        | Abilitato            | -            |        |   |
|           | 3 - Test allarmi periferici                              | Abilitato            | •            |        |   |
|           | 4 - Funzione tasti radiocomando                          | Fabbrica             | •            |        |   |
|           | 5 - Tempi di chiusura                                    | Corto 0,5 s          | •            |        |   |
|           | 6 - Comando frecce                                       | Potenza              | -            |        |   |
|           | 7 - Comando Clacson/Sirena                               | Alternato            | -            |        |   |
|           | 8 - Sensibilità ultrasuoni                               | Sens. 3              | -            |        |   |
|           | 9 - Seleziona Tilt/Shock sensor                          | Tutto Off            | -            |        |   |
|           | 10 - Sensibilità Shock sensor                            | Sens. 4              | •            |        |   |
|           | 11 - Protezione porte                                    | Allarme continuo     | •            |        |   |
|           | 12 - Panico                                              | Disabilitato         | -            |        |   |
|           | 13 - Chiusura comfort                                    | Comfort Off          | <b></b>      |        |   |
|           | 14 - Dead lock                                           | Disabilitato         | -            |        |   |
|           | 15 - Codice override                                     | 23414                |              | META   |   |
|           | 16 - Override 3 cifre                                    | Disabilitato         |              | SYSTEM |   |
|           |                                                          |                      |              |        |   |
|           | D. 11 02 00 Madalità : Standard                          | Dimensione ( Discola |              |        |   |

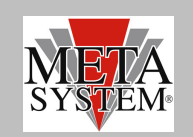

Premendo il tasto LOAD si aprirà la cartella SAVES dove tutte le configurazioni salvate sono disponibili. Selezionare la configurazione desiderata e premere il tasto APRI

| 🐢 Apri                                                       |                                    |                  | ×      |
|--------------------------------------------------------------|------------------------------------|------------------|--------|
| $\leftarrow \rightarrow \checkmark \uparrow$ 🔤 « Desktop » R | elease > Saves v Ö Cerca i         | n Saves          | Q      |
| Organizza 🔻 Nuova cartella                                   |                                    | ≣≡≡ ▼ □□         | ?      |
| Questo PC                                                    | ^ Nome                             | Ultima modifica  | Tipo   |
| Desktop                                                      | HPA EVO NoUS_Cfg_May-3-18_1022.cfg | 08/05/2018 10:35 | File C |
| 🖆 Documenti                                                  |                                    |                  |        |
| 🕂 Download                                                   |                                    |                  |        |
| 📰 Immagini                                                   |                                    |                  |        |
| 👌 Musica                                                     |                                    |                  |        |
| 📑 Video                                                      |                                    |                  |        |
| 🏪 Windows (C:)                                               |                                    |                  |        |
| 👳 rzacchino (\\galfs\user) (E:)                              |                                    |                  |        |
| 👳 SW (\\GALFS) (N:)                                          |                                    |                  |        |
| 🛫 cat (\\GALFS\DATA\Shared\Fc)                               |                                    |                  |        |
| 🛖 Shared (\\GALFS\DATA) (S:)                                 | v <                                |                  | >      |
| Nome file: HPA                                               | EVO NoUS_Cfg_May-3-18_1022.cfg V   | fg) (*.cfg)      | ~      |
|                                                              |                                    | Apri Annulla     |        |

Al termine del caricamento un messaggio confermerà l'avvenuta operazione

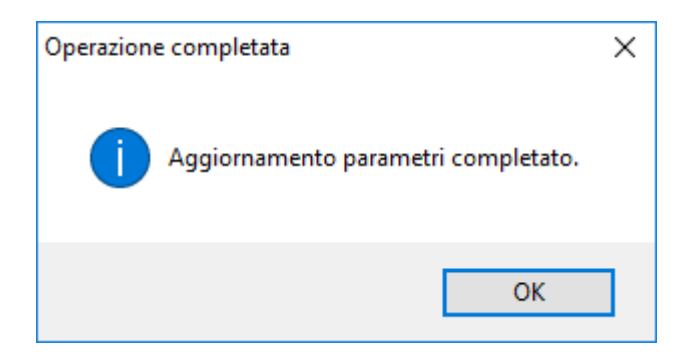

Per trasferire i parametri caricati al prodotto utilizzare il tasto SET come indicato in precedenza.